## Missouri State. My LEARNING CONNECTION

## How do I approve an external training?

Supervisors will be notified that external training approval is needed with an email that is automatically generated by My Learning Connection. A sample is at the end of this user guide.

1. Hover the Learning tab and select Manage Employee Learning.

- 2. Select Manage Pending Requests.
- 3. Select the **users name** (on the left) to see more information about the training on their transcript.

| Missouri State.   My LEARNING CONNECTION |                             |                |                      |            |         |
|------------------------------------------|-----------------------------|----------------|----------------------|------------|---------|
| Home                                     | Learning                    | Reports        | ILT                  | Admin      | My Team |
|                                          | View Your Tra               | anscript       |                      |            |         |
| v                                        | Events Calence              | lar            |                      |            |         |
|                                          | Browse for Tr               | aining         |                      |            |         |
|                                          | Interests and               | Waitlists      |                      |            |         |
|                                          | Manage Emp                  | loyee Learning |                      |            |         |
| EVE                                      | NT CALENDA                  | R              | BRC                  | OWSE TRAIN |         |
| View the searcing intermetion for        |                             |                |                      |            |         |
| Manage Pending Requests                  |                             |                |                      |            |         |
|                                          |                             |                |                      |            |         |
| Training F                               | Pending Ap                  | proval         |                      |            |         |
| 💫 Printable Version 💥 Export to Excel    |                             |                |                      |            |         |
| Name                                     |                             |                |                      |            | Search  |
| Requested                                | Ву                          |                |                      |            |         |
| User<br>Users Div<br>Your Nam            | vision & Posit<br>e (Manage | tion<br>r)     | (Divisio<br>(Positio | n)<br>n)   |         |
|                                          |                             |                |                      |            |         |

4. Locate the training on the transcript and select **View Training Details** to see details including supporting documents (i.e. certificate, registration, agenda, etc.).

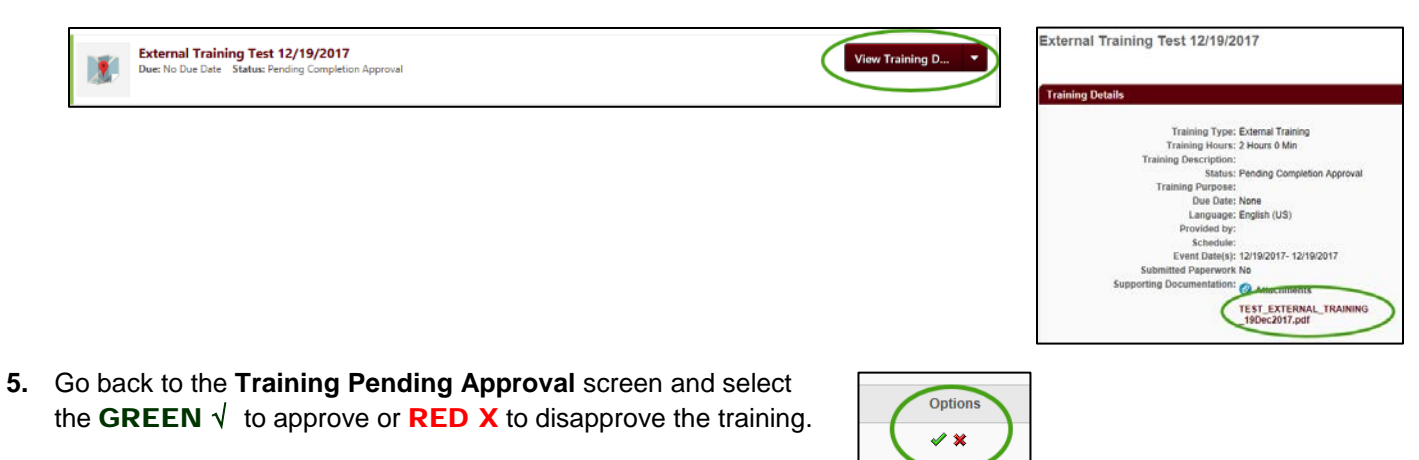

## Notification Email to Supervisors

## External Training Approval Required

From: <u>MyLearningConnection@missouristate.edu</u>

Reply-To-Address: <u>HRLearning@missouristate.edu</u>

Subject: A user has created an external training for your approval

My Learning Connection features include a process for employees to update their learning transcript by documenting external training conducted outside of the Organizational & Talent Development office. Please contact your employee for specific questions or more information about their external training.

TRAINEE.FIRST.NAME TRAINEE.LAST.NAME has completed an external training. Approval is requested for completion of this external training.

To review and approve the training-

- Log into My Missouri State
- Select the **Profile** tab
- Select My Learning Connection under Professional Development

From your My Learning Connection welcome page-

- Hover over the Learning tab and select Manage Employee Learning
- Select Manage Pending Requests
- Select the users name (on the left) to see the training on their transcript

• Locate the training on the transcript and select **View Training Details** (on the right) to see details

• Go back to your approval screen and select the GREEN  $\sqrt{}$  to approve or RED X to disapprove the training.

Thank you,

Organizational & Talent Development Office of Human Resources 417-836-7683 HRLearning@missouristate.edu